# Author identification in the Web of Science database - Researcher ID

Author's unambiguous identification has the crucial importance of the monitoring of publications history in databases such as Web of Science. The search result based only on the name of the author has to be manually clean from any duplicities and irrelevant records. The solution is the replacement of the name by the unique identifier **Researcher ID** provided by Thomson Reuters. We highly recommend to all academics of MU to create their own Researcher ID to avoid this complication. The biggest advantages of using this tool are the **perfect identification of the author** within the Web of Science and **the refinement of the whole system of authors and links to publication**.

### **Researcher ID advantages:**

- Several possibilities of linking publications to the author's profiles (searching and marking on Web of Science or EndNote Web, or uploading information from an RIS file)
- Overview of statistical information about publications (e.g. immediate access to h-index, citations, the level of cooperation with individual authors or institutions, research areas, cooperation with regard to the location of the co-workers)
- Lists of selected publications and their analysis
- Possibility to enter existing and past affiliations
- Link with ORCID iD

### We would like to ask all Research ID users for strict compliance of following principles:

Provide data in this form>
 Institution: "Masaryk University" (English name of the institution)
 <u>Sub-org/Dept:</u> e.g. "Faculty of Education" (English name of the faculty)
 Using unified institutional affiliation helps to easier search. Please add information about the *"Sub-organization/Department"* if it is relevant. This field is important to identify authors with the same name within MU.

**2.** Keep the list of publications updated and truthful. In the case of relevant publication data, it can be used for further analysis within the service InCites.

**Profile creation is for free and very easy**, the access can be found here <u>www.resear-cherid.com/Home.action</u>.

Detailed interactive manual for the creation and using of Researcher ID can be found on the website of the Masaryk University Campus Library <u>www.ukb.muni.cz/kuk/animace/eiz/researcherid/in-dex.html.</u> The quick tutorial can be found below.

If you have any questions please contact Research Office, Mgr. Michal Petr (petr@rect.muni.cz).

| .coi                                                                                                    | m - Mozilla Firefox<br>obrazení Historie Záložky Nástroje Nápověda                                                                                                    |                        |                                                                                                    |  |  |  |  |
|----------------------------------------------------------------------------------------------------|----------------------------------------------------------------------------------------------------|------------------------|----------------------------------------------------------------------------------------------------|--|--|--|--|
| .co                                                                                                    | BesearcherlD.com - Mozilla Firefox       Soubor Úpravy Zobrazení Historie Zálgžky Nástroje Nápověda       Hledat nebo vlažit adresu                                                 |                        | ' C' 💽 - researcher id 🔎 🌲 🎓 👌 citace l                                                                                                    |  |  |  |  |
| .con<br>Zco<br>.co<br>www<br>k<br>lož<br>/ZE<br>//<br>ZE<br>//<br>ZE<br>//<br>ZE<br>//<br>zof<br>acc<br>ed;<br>plii<br>:nč | Thank you for your interest in ResearcherID!                                                                                                    | ^                      |                                                                                                    |  |  |  |  |
|                                                                                                    | To register with ResearcherlD.com, complete the * required fields below. We will e-mail you registration invitation link.                                                           | þ                      | Home Login Search Interactive Map EndNote Web>                                                                                                    |  |  |  |  |
| ní c<br>/<br>ZE<br>IME<br>DE 1<br>rate<br>4,DI                                                                             | First Name:       *       Note: ResearcherID.com will contact you using the email address. This will be kept private by default.         Last Name:       *         E-mail:       * | hi<br>sts<br>≡ e<br>pr | in the scholarly research community. Each member is assigned a<br>s, track their times cited counts and h-index, identify potential<br>archerID information integrates with the <i>Web of Knowledge</i> and is<br>sfrom a single one account. Search the registry to find |  |  |  |  |
| e, kd<br>zof<br>ace                                                                                                    | How did you hear Select an Option:  about us? Submit Clear                                                                                                    | e                      | d around the world!                                                                                                    |  |  |  |  |
| edţ<br>plil<br>:nč                                                                                                    | Community Forum   Reaister   FAQ<br>Support   Privacy: Policy   Terms of Use                                                                                                    |                        | ry artificial intelligence biodiversity<br>CS biomaterials biomechanics                                                                                                    |  |  |  |  |
| ku<br>lezr<br>-pla<br>cz ·                                                                                                 | Highly Cited Research<br>my<br>rej<br>people behind the most<br>influential publications in 21<br>biology data mining density functional theory diabet                              | nity e<br>sed m        | cology computational biology<br>atterphysics conservation conservation<br>drug delivery ecology                                                                                                    |  |  |  |  |

```
Pic. 1 – First step
```

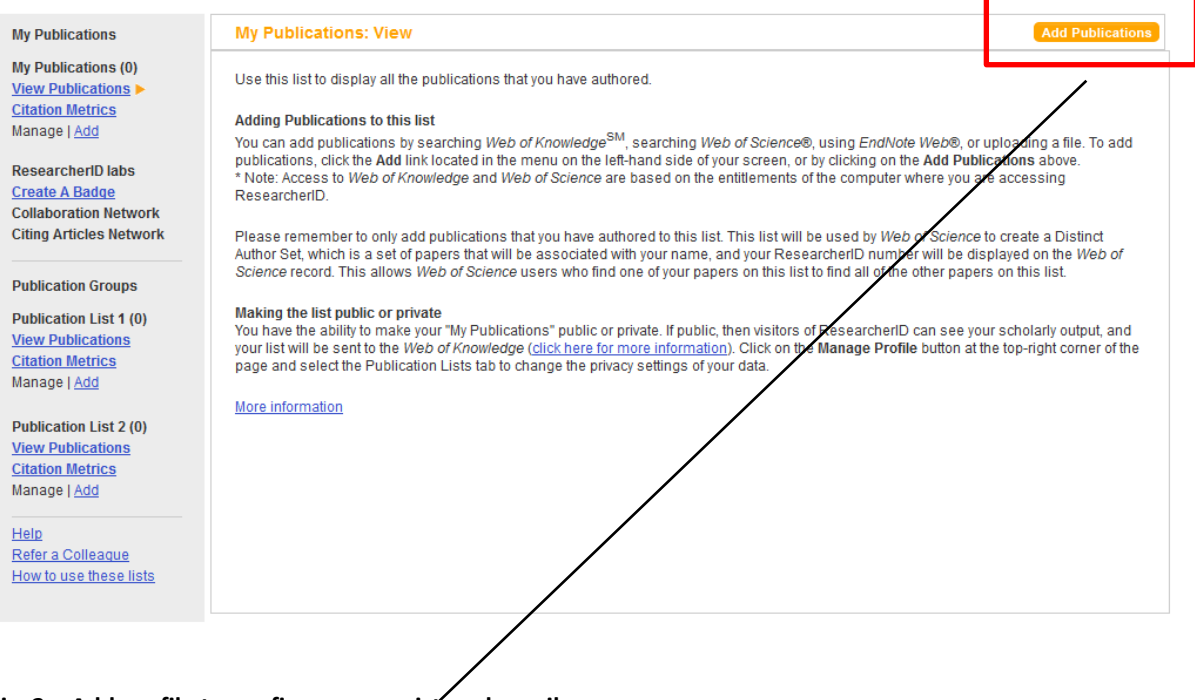

Pic. 2 – Add profile to confirm your registered email

## RESEARCHERID

| RESEARC                                                                                                    | HER <b>ID</b>                                                                                                    |                         |                |                       |                        |               |               | тном            | ISON REUTERS    |  |  |  |
|----------------------------------------------------------------------------------------------------|----------------------------------------------------------------------------------------------------|-------------------------|----------------|-----------------------|------------------------|---------------|---------------|-----------------|-----------------|--|--|--|
|                                                                                                    |                                                                                                    | <u>Home</u>             | My Researc     | her Profile           | Refer a Colleague      | <u>Loqout</u> | <u>Search</u> | Interactive Map | EndNote Web >   |  |  |  |
| Add to: My Pub                                                                                                    | iications Return to My Researcher Profile                                                                                                    | Retu                    | ırn to Add Mer | nu                    |                        |               |               | Му              | Publications: 0 |  |  |  |
| <u>Search Web of Know</u><br>Upload an RIS file (fr                                                                                                    | Search Web of Knowledge for Articles   Search Web of Science for Articles   Search Web of Science for Distinct Author Sets  <br>Upload an RIS file (from EndNote, RefMan, or other reference software)   Go to EndNote Web   Search Online Resources using EndNote Web |                         |                |                       |                        |               |               |                 |                 |  |  |  |
| Web of Science - Art                                                                                                    | icle Search                                                                                                    |                         |                |                       |                        |               |               |                 |                 |  |  |  |
| Step 1 of 2: Enter your surname and up to 3 initials (no spaces). * Required Field.<br>Search Tips                                                                                                    |                                                                                                    |                         |                |                       |                        |               |               |                 |                 |  |  |  |
| Last/Family Name:                                                                                                    | Petr                                                                                                    | ¢ .                     | Source Title:  |                       |                        |               |               |                 |                 |  |  |  |
|                                                                                                    | Example: Johanson                                                                                                    |                         |                | Example: C            | linical Nuclear Medici | ne            |               |                 |                 |  |  |  |
| First Initial(s):                                                                                                    | M *                                                                                                    | Publ                    | ication Year:  |                       |                        |               |               |                 |                 |  |  |  |
|                                                                                                    | Example: A*                                                                                                    |                         |                | Example: 20           | 001 or a range 1992-2  | 2001          |               |                 |                 |  |  |  |
| Topic:                                                                                                    |                                                                                                    |                         | Address:       |                       |                        |               |               |                 |                 |  |  |  |
|                                                                                                    | Example: cancer* OR tumour                                                                                                    |                         |                | Example: Ya           | ale Univ SAME hosp     |               |               |                 |                 |  |  |  |
| Search         Clear         (Results are displayed below.)           Articles: 36 record(s) returned         Clear 24 3. Solid records as this page and old that he record clica to the record solid time to the record solid time to the record sol |                                                                                                    |                         |                |                       |                        |               |               |                 | ae to           |  |  |  |
| your list.                                                                                                    |                                                                                                    |                         |                |                       |                        |               |               |                 | gete            |  |  |  |
| Image       Add selections to: My Publications:       Add    Sort by: Date Processed Image: 10 Image: 10 Image:          |                                                                                                    |                         |                |                       |                        |               |               |                 |                 |  |  |  |
| 1. Title: Synthesis of a New, Low-T-q Siloxane Thermoplastic Elastomer with a Functionalizable Backbone and Its Use as a Rapid, Room Temperature Photoactuator<br>Author(s): Petr, Michael; Katzman, Bat-ami; DiNatale, William; et al.<br>Source: MACROMOLECULES Volume: 46 Issue: 7 Pages: 2823-2832 Published: APR 9 2013<br>Times Cited: 0<br>DOI: 10.1021/ma400031z                                                                                                    |                                                                                                    |                         |                |                       |                        |               |               |                 |                 |  |  |  |
| 2. Title: Effect<br>Author(s): /<br>Source: TH<br>Times Cite                                                                                                    | of sterilization procedures on properties of plasma po<br>Artemenko, A.; Kylian, O.; Choukourov, A.; et al.<br>IN SOLID FILMS Volume: 520 Issue: 24 Pages: 7115-7<br>d: 1                                                                                              | ilymers re<br>124 Publi | levant to biom | edical applic<br>2012 | <u>ations</u>          |               |               |                 |                 |  |  |  |

#### Pic. 3 – Adding publications

## RESEARCHERID

THOMSON REUTERS

| PesearcherID: E-7757-2012                        | Illy Institutions (more dataile)        |  |  |  |  |  |  |  |  |
|--------------------------------------------------|-----------------------------------------|--|--|--|--|--|--|--|--|
| Other Names                                      | Drimany Institution: Macanyk University |  |  |  |  |  |  |  |  |
| E-mail: petr@rect.muni.cz                        | Sub-org./Dept: Rector's Office          |  |  |  |  |  |  |  |  |
| URL: http://www.researcherid.com/rid/F-7757-2013 | Role: Administrator                     |  |  |  |  |  |  |  |  |
| Subject: Enter a Subject                         | Joint Affiliation:                      |  |  |  |  |  |  |  |  |
| Keywords: Enter a Keyword                        | Sub-ora/Dept:                           |  |  |  |  |  |  |  |  |
| ORCID: Get or associate an ORCID                 | Role:                                   |  |  |  |  |  |  |  |  |
|                                                  | Past Institutions:                      |  |  |  |  |  |  |  |  |
| escription: Enter a Description                  |                                         |  |  |  |  |  |  |  |  |
| My URLs:                                         |                                         |  |  |  |  |  |  |  |  |

## RESEARCHERID

|                                                                 |                                                                                | Home                                       | My Researcher Profile    | Refer a Colleaque          | Loqout         | Search Interactive Map      | EndNote Web > |
|-----------------------------------------------------------------|--------------------------------------------------------------------------------|--------------------------------------------|--------------------------|----------------------------|----------------|-----------------------------|---------------|
|                                                                 |                                                                                |                                            |                          |                            |                |                             |               |
| About Me My A                                                   | Affiliation Publication                                                        | List Pass                                  | word O                   | otions                     | Return to N    | ly Researcher Profile       |               |
| Update your information. Opti<br>private. Note: Click the "Subm | onally, use the "public" setting to ir<br>it Changes" button on each page.     | ndicate which inform<br>* required fields. | ation to display on your | Profile page. Clear a p    | oublic check b | ox to make that information |               |
| Submit Changes on Pa                                            | Cancel                                                                         |                                            |                          |                            |                |                             |               |
| Primary Institution (required                                   | )                                                                              |                                            |                          |                            |                |                             |               |
| Public Institution Name:                                        | Masaryk University                                                             |                                            | *                        |                            |                |                             |               |
|                                                                 | Please spell out the institution name.<br>For example, State University of New | lf your institution has a<br>v York, SUNY. | commonly known acrony    | n or abbreviation, then pu | it both.       |                             |               |
| County / State /<br>Province:                                   |                                                                                |                                            |                          |                            |                |                             |               |
| Country / Territory:                                            | Czech Republic                                                                 | •                                          | *                        |                            |                |                             |               |
| Public Sub-organization /                                       |                                                                                |                                            | Add                      |                            |                |                             |               |
| Department:                                                     | Rector's Office                                                                |                                            | Remove                   |                            |                |                             |               |
| Address Line 1:                                                 | Zerotinovo namesti 9                                                           | *                                          | Zip /<br>Postal Code:    |                            |                |                             |               |
| Address Line 2:                                                 |                                                                                |                                            | Start Date: 201          | 2                          |                |                             |               |
| City:                                                           | Brno                                                                           | *                                          |                          |                            |                |                             |               |
| Public Role:                                                    | Administrator                                                                  | • *                                        |                          |                            |                |                             |               |
| Joint Affiliation (optional)                                    |                                                                                |                                            |                          |                            |                |                             |               |
| <b>Public</b> Institution Name:                                 |                                                                                |                                            | *                        |                            |                |                             |               |

THOMSON REUTERS

Pic. 5 – Adding institutional affiliation